## Evaluaciones por medio de Respondus

Respondus es una aplicación que se utiliza para crear y administrar exámenes de diferentes tipos (selección múltiple, falso/verdadero, textos, etc.). Trabaja a través del navegador *LockDown Browser* y su función principal es impedir que los estudiantes impriman, usen otras aplicaciones o visiten otras páginas diferentes a aquella donde está publicado el examen en Sicua+ (impide que busquen respuestas en Google, por ejemplo). Ahora bien, si quiere que los estudiantes ingresen a alguna(s) página(s) web particular(es) para elaborar alguna parte del examen, usted puede habilitar esa excepción en la configuración de Respondus.

Respondus puede ser una forma de evitar que los estudiantes hagan trampas usando el mismo computador en el que están haciendo la evaluación. Al iniciar LockDown Browser, al estudiante se le pide cerrar todas las demás aplicaciones para poder empezar el examen. Este navegador abarca toda la pantalla del computador y no puede minimizarse durante la duración del examen.

Tenga en cuenta que para usar esta herramienta, previamente debió crear una prueba en Sicua+. Lo que hace Respondus es vincular esa prueba con el navegador LockDown Browser y de esa manera bloquear a los estudiantes el uso de otras herramientas del computador.

Respondus LockDown Browser NO funciona en los celulares o tabletas pues no puede instalarse allí. En consecuencia, los estudiantes sólo podrán hacer exámenes en computadores.

Si quiere conocer en detalle las características de esta aplicación, vea este <u>video</u>, visite esta <u>página</u> o revise este <u>pdf</u>. Adicionalmente, en Sicua+, donde se encuentra Respondus LockDown Browser (ver *infra* una guía sobre cómo acceder a esta herramienta en Sicua+) usted tiene un conjunto de videos tutoriales completo sobre cómo vincular sus cuestionarios con esta herramienta.

Respondus estará haciendo algunos webinars de una hora durante las próximas dos semanas (23-31 de marzo) para mostrar a profesores cómo manejar este sistema. Puede ver los horarios e inscribirse en este <u>link</u>. Horarios de los webinars (hora colombiana):

- Lunes 23 de marzo a las 2:00 p.m.
- Martes 24 de marzo a las 6:00 p.m.
- <u>Miércoles 25 de marzo a la 1:00 p.m.</u>
- Jueves 26 de marzo a las 3:00 p.m.
- <u>Viernes 27 de marzo a la 1:00 p.m.</u>
- Lunes 30 de marzo a las 10:00 a.m.
- Martes 31 de marzo a las 2:00 p.m.

## Para ver Respondus/LockDown Browser en su Sicua+, sigua estos pasos:

1. En el menú de la izquierda, vaya a "Herramientas del curso".

| Universidad de<br>Los Andes<br>Colombia                                                                                   |                           |             |                                                                                           |     |  |  |  |
|----------------------------------------------------------------------------------------------------|---------------------------|-------------|-------------------------------------------------------------------------------------------|-----|--|--|--|
| 8                                                                                                    |                           |             |                                                                                           |     |  |  |  |
| 202010_ECON3502_01 - HIST.ANÁLISIS ECONÓMICO 💿 Contenido                                                                  |                           |             |                                                                                           |     |  |  |  |
| ≥ 202010_ECON3502_01 - ↑<br>HIST.ANÁLISIS<br>ECONÓMICO                                                                    |                           |             |                                                                                           |     |  |  |  |
|                                                                                                    |                           | Desarrollar | contenido 🗸 🛛 Evaluaciones 🗸 Herramientas 🗸 Contenido de colaborado                       | r v |  |  |  |
| Administración de cursos <ul> <li>Panel de control</li> <li>Content Collection</li> <li>Herramientas del curso</li> </ul> |                           |             |                                                                                           |     |  |  |  |
|                                                                                                    |                           |             | Programa 🔄<br>Archivos adjuntos: 🁔 HAEPrograma_2020-10 (versión final).pdf 🛇 (446,731 KB) |     |  |  |  |
| <ul> <li>Evaluación</li> <li>Centro de calif</li> <li>Usuarios y gru</li> </ul>                                           | e)<br>icaciones e)<br>pos |             | Lecturas 🛇                                                                                |     |  |  |  |
| <ul><li>Personalizació</li><li>Paquetes y util</li></ul>                                                                  | n 🏾 🏵<br>idades           |             | <u>Trabajo de investigación</u> 💿                                                         |     |  |  |  |

## 2. Busque Respondus LockDown Browser:

| Autoevaluación y evaluación<br>por pares                         |     | <u>Lecturas</u> 🖤                                                                                                    |
|------------------------------------------------------------------|-----|----------------------------------------------------------------------------------------------------|
| Blackboard Collaborate Ultra                                     |     |                                                                                                    |
| Blogs                                                            |     |                                                                                                    |
| Calendario del curso                                             |     | Turk de la la constitue d'An                                                                                                    |
| Contactos                                                        |     | <u>Trabajo de Investigación</u>                                                                                                    |
| Diarios                                                          |     |                                                                                                    |
| Enviar mensaje de correo<br>electrónico                          |     |                                                                                                    |
| Glosario                                                         |     | <u>Conversatorios</u> 🛇                                                                                                    |
| Link Checker                                                     |     |                                                                                                    |
| Lista de evaluaciones<br>compatibles con dispositivos<br>móviles | 0.0 |                                                                                                    |
| Logros                                                           |     | Grupos del trabajo de investigación                                                                                                    |
| Mensajes de curso                                                |     | For esta and an esta successful a séctor de anyone del makeira de investionation esta el akietica de anyo                                                                                                |
| Metas                                                            |     | En este enlace encontraran la pagina de grupos del trabajo de investigación, con el objetivo de que<br>cada estudiante escogerá el grupo al que quiere participar basta el domingo 26 de epero a las 231 |
| Portafolios del curso                                            |     | que no estén inscritos a ningún grupo serán añadidos arbitrariamente por el equipo pedagógico.                                                                                                    |
| Pruebas, sondeos y<br>conjuntos                                  |     | Hay 12 grupos de máximo 6 personas y mínmo de 5.                                                                                                    |
| Rendimiento de objetivos                                         |     |                                                                                                    |
| Respondus LockDown<br>Browser                                    |     |                                                                                                    |
| Rúbricas                                                         |     |                                                                                                    |
| SafeAssign                                                       |     |                                                                                                    |
| Tablero de discusión                                             |     |                                                                                                    |
| Tareas                                                           |     |                                                                                                    |
| Wikis                                                            |     |                                                                                                    |

 Vea tutoriales o comience a usarlo. Los tutoriales son muy completos y ofrecen una guía paso a paso de cómo vincular esta herramienta con las pruebas que previamente usted ha creado en Sicua+, y muestra cómo usar todas las posibles configuraciones ofrecidas.

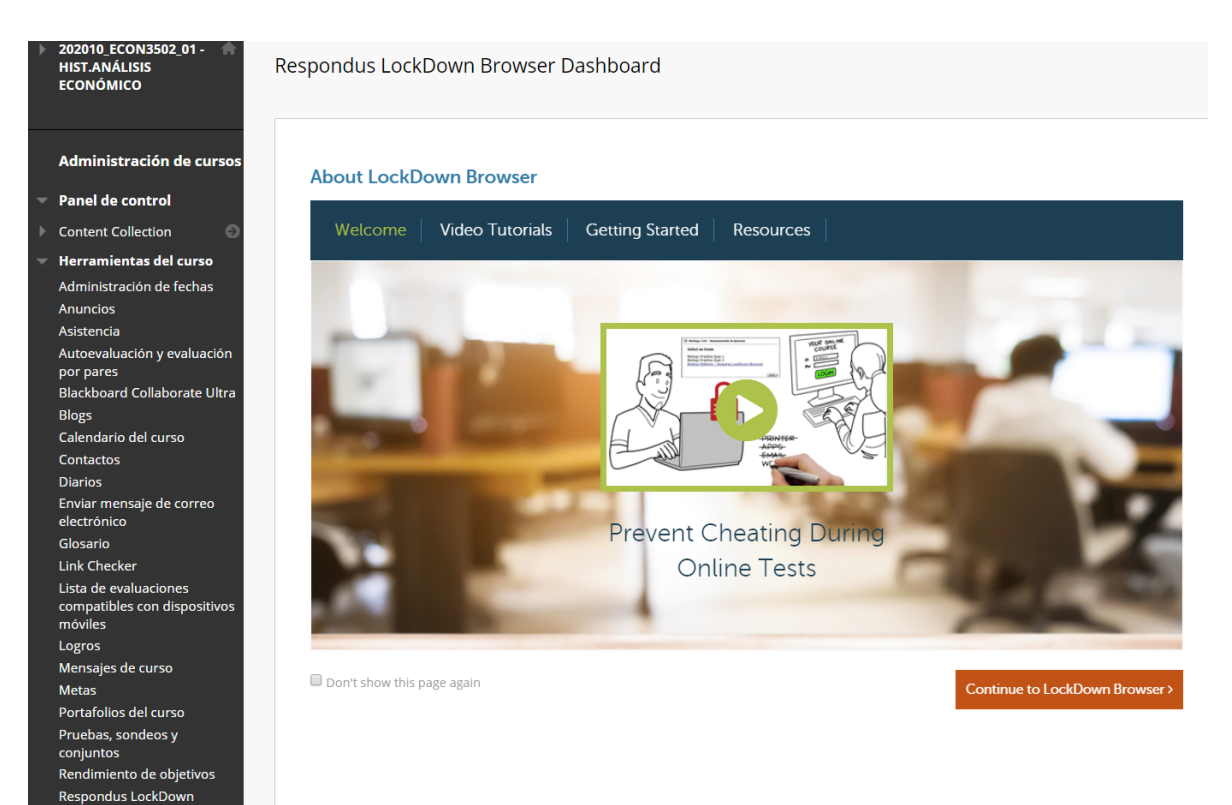